## BANCO CENTRAL DO BRASIL

## Sistema de Informações de Crédito SCR

Consultas às Informações do Cliente Cidadão

Versão 1.1

- Os clientes do Sistema Financeiro Nacional podem acessar, pela internet, as informações sobre operações e títulos com características de crédito e coobrigações de sua responsabilidade contidas na base de dados do Sistema de Informações de Crédito (SCR).
- 2. O acesso ao SCR é realizado mediante credenciamento do cliente no Sisbacen, conforme orientação disponível no endereço http://www.bcb.gov.br/?SISBACENUSUESP
- Maiores informações a respeito dos procedimentos necessários para se obter acesso ao SCR, bem como sua utilização, podem ser obtidas pelo telefone 0800-9792345, nos dias úteis, no horário das 9h às 16h, pelo correio eletrônico BC – Fale conosco, ou no endereço eletrônico www.bcb.gov.br/?SCR.
- 4. De posse de sua senha, o cliente deve acessar na internet o endereço https://www3.bcb.gov.br/scr/dologin, que é a página de login do SCR, mostrada abaixo. Em seguida, o cliente informa sua unidade, dependência, operador e senha.

| 🚰 Página de acesso - Microsoft Internet Explorer provid                                                                                                    | ed by Banco Central do Brasil                    | _ & ×                                             |
|----------------------------------------------------------------------------------------------------|--------------------------------------------------|---------------------------------------------------|
| Arquivo Editar Exibir Favoritos Ferramentas Ajuda                                                                                                    |                                                  | 100 A                                             |
|                                                                                                    | z 📃                                              |                                                   |
| Endereço 🗃 https://www3.bcb.gov.br/scr/dologin                                                                                                    |                                                  | ▼ @Ir                                             |
| SISBACEN<br>SISBACEN                                                                                                    |                                                  |                                                   |
| Os campos com * são de preenchimento<br>obrigatório<br>Dados de identificação<br>Acesso  Osuário SISBACEN  CPF<br>Unidade *<br>Dependência<br>Senha *<br>Entrar | Sistema de Informações de Crédite                | o do Banco Central<br>Informações: (61) 3414-2156 |
| 🗙 Discussões 🔻   🕃 🕄 🐨 🐨 🔛 🦉 Discuss                                                                                                    | sões não disponíveis em https://www3.bcb.gov.br/ | 0                                                 |
| 8                                                                                                    |                                                  | 🔒 🚉 Intranet local                                |

- 5. Para cliente Pessoa Física o campo "Unidade" deve ser preenchido com 98000, o campo "Dependência" com 0001, o campo "Operador" com o seu CPF (nove primeiros dígitos) e o campo "Senha" com a sua senha.
- 6. Autorizado o acesso, deve-se selecionar no menu a opção Consulta/Consultar Informações do Cliente (Cliente):

| 🚳 BCB - SCR - Sistema de I | Informações de Crédito do Bar                                                                                                    | co Central - Microsoft Internet Explorer provided                                                                                                    | by Banco Central do Brasi 💶 🗗 🗙         |
|----------------------------|----------------------------------------------------------------------------------------------------|----------------------------------------------------------------------------------------------------|-----------------------------------------|
| Arquivo Editar Exibir F    | Favoritos Ferramentas Ajuda                                                                                                    |                                                                                                    | 18<br>1                                 |
| ↓ • ⇒ • ③ ☑ ⓓ              | Q 🖻 🐨 🎯 🔂 - 🎒 🖻                                                                                                    | i 🗐                                                                                                    |                                         |
| Endereço 🕘 http://www3.bo  | cb.gov/scr/principal/Acesso.jsp                                                                                                    |                                                                                                    | ▼ @Ir                                   |
| DO BRASIL                  | SCR Sis                                                                                                    | tema de Informações de Crédito do Ba<br>dução                                                                                                    | nco Central98000/0001-081<br>21/07/2004 |
| Consultas Sair             |                                                                                                    |                                                                                                    |                                         |
|                            | Consulta                                                                                                    | de Informações do Cliente                                                                                                    | [scr15/001]                             |
|                            |                                                                                                    |                                                                                                    |                                         |
|                            | Cliente                                                                                                    | 081.834.854-21                                                                                                    |                                         |
|                            | Tipo de Pessoa                                                                                                    | Pessoa Física - CPF                                                                                                    |                                         |
|                            | Instituição                                                                                                    | Sistema Financeiro Nacional 💌                                                                                                    |                                         |
|                            | Código                                                                                                    |                                                                                                    |                                         |
|                            | Data-Base                                                                                                    | Jan/2004 💌                                                                                                    |                                         |
|                            | Para maiores esclarecime<br>Central de Atendimento<br>ou por e-mail acessando<br>do Brasil, <b>menu Serviço</b> :<br><b>ao Cidadão</b> ,opção Fale<br>Consultar | entos favor entrar em contato com a<br>ao Público - CAP pelo <b>0800 99 2345</b><br>na página principal do Banco Central<br><b>s ao Cidadão,</b> submenu <b>Atendimento</b><br><b>Conosco.</b><br><u>Texto Explicativo</u><br><u>Limpar</u> |                                         |
| scr?visaoId=crc.operaciona | al.aplicacao.informacoes.cliente.Visa                                                                                                    | oIFConsultaDeInformacoesDoCliente&comando=pri                                                                                                    | 🚟 Intranet local                        |

- 7. Pressionando o botão "Texto Explicativo", o cliente pode visualizar ou imprimir informações sobre o conteúdo do SCR, a origem dos dados informados e outros esclarecimentos de seu interesse.
- 8. O SCR armazena os dados do último dia do mês (data-base), dos últimos 14 meses (14 datas-base). Deve-se salientar que os dados são informados com uma defasagem de cerca de 20 dias, e ainda há de se considerar o tempo para processamento das informações. Por exemplo, os dados da data-base de mar/05 (31/03/05) estarão disponíveis, provavelmente, apenas no final do mês de abril/05. Logo ao consultar as informações de mar/05, no princípio do mês de abril/05 é provável que nenhum dado seja apresentado simplesmente porque os dados ainda não foram disponibilizados. Por essas razões, sugere-se que as consultas que tomem como referência a última data-base disponível sejam analisadas com cuidado.
- 9. O cliente pode optar por consultar seus dados em todo Sistema Financeiro Nacional, ou restringir a pesquisa a um Conglomerado Financeiro ou determinada Instituição Financeira, para isso deve selecionar a opção desejada no campo "Instituição".
- 10. Para as consultas de operações em um Conglomerado ou Instituição deve-se informar o código do Conglomerado ou o CNPJ da Instituição (oito primeiros dígitos). Se necessário, o usuário poderá fazer uma pesquisa nominal, utilizando o recurso da "Lupa". Depois de clicar na "Lupa" o usuário deve digitar sua pesquisa no campo "Preencha parte do Nome da IF", pressionar o botão "Pesquisar", e selecionar a IF na lista. Pressionando o botão "Ok", a pesquisa será concluída e retornará automaticamente à tela "Consulta de Informações do Cliente".

| 🚰 Pesquisar Instituição Financeira - Microsoft Internet Explorer provi 📃 🗆 🗙 |
|------------------------------------------------------------------------------|
| Preencha parte do Nome da IF                                                 |
| Pesquisar                                                                    |
| Selecione a IF da lista abaixo                                               |
|                                                                              |
| Ok                                                                           |

- 11. Pressionando o botão "Consultar", o Sistema mostra a tela "Sumário de Informações do Cliente", para a data-base selecionada, onde são apresentadas, para o Sistema Financeiro Nacional, Conglomerado ou Instituição, conforme a opção inicial, as seguintes informações:
  - a) Responsabilidade do cliente distribuída por vencimento e informando a Responsabilidade Total e o Risco Total do Cliente;
  - b) Quantidade de Instituições em que o Cliente possui operações;
  - c) Crédito Rotativo a liberar;
  - d) Exposição em Moeda Estrangeira (ME);
  - e) Valor da Responsabilidade Total em operações sub judice;
  - f) Quantidade de operações sub judice.

| 🚰 BCB - SCR - Sistema de Informações de Crédito do Banco Central - | Microsoft Int | ernet Explore | r provided by E | Banco Central | do Brasi 💶 🗗 🕽             |
|--------------------------------------------------------------------|---------------|---------------|-----------------|---------------|----------------------------|
| Arquivo Editar Exibir Favoritos Ferramentas Ajuda                  |               |               |                 |               |                            |
| ↓ • → - ② ② ♂ ☆ ③ ◎ ③ ◎ · =                                        |               |               |                 |               |                            |
| Endereço 🗃 http://www3.bcb.gov.br/scr/principalAcesso.jsp          |               |               |                 |               | ▼ 🖓 Ir                     |
| SCR Sistema de<br>Produção                                         | Informaçõ     | es de Créd    | ito do Banco    | o Central98   | 8000/0001-08<br>22/07/2004 |
| Consultas   Sair                                                   |               |               |                 |               |                            |
| Sumário de Informa <u>c</u>                                        | cões do C     | liente        |                 |               | [scr15-<br>16/003]         |
| Cliente 08183485421 - LUIZ ALMEIDA DE QUAD                         | ROS ROCHA     | 4             |                 |               |                            |
| Instituição Sistema Financeiro                                     |               |               |                 |               |                            |
|                                                                    |               |               |                 | Valore        | s em R\$ mil               |
| Data- A Usersida Busissa Carteira                                  | Repas.        | O             | Resp.           | Créd. a       | Risco                      |
| Base Vencer <sup>Vencido</sup> Prejuízo Crédito                    | Interf.       | Cooprig.      | Total           | Liberar       | Total                      |
| Jan/2004 56 <b>56</b>                                              | -             | -             | 56              | -             | 56                         |
|                                                                    |               |               |                 | Valore        | s em R\$ mil               |
| Quantidade de IFs em que o Cliente possui<br>Operações             | 2             |               |                 |               |                            |
| Crédito Rotativo a Liberar                                         | -             |               |                 |               |                            |
| Exposição em Moeda Estrangeira (ME)                                | -             |               |                 |               |                            |
| Operações Sub Judice (Responsabilidade Total)                      |               |               |                 |               |                            |
| Quantidade de Operações Sub Judice                                 | 0             |               |                 |               |                            |
|                                                                    |               |               |                 | Valo          | or em R\$ mil              |
| Dados das Últimas 13 l                                             | Datas-Base    | e Disponíve   | eis             |               |                            |
| Início do Relacionamento com as IF informantes do                  | 26/10/1999    | ,             |                 |               |                            |
| SEN<br>Maior Responsabilidade Total                                | 61            |               | Data-Base       | Dez/20        | 103                        |
| Informações Det                                                    | alhadas       | Volta         | ar              | 500/20        |                            |
| i<br>🕘 Concluído                                                   |               |               |                 | 🔠 Intran      | et local                   |

- 12. Com base nas últimas datas-base disponíveis, o SCR informa a data de início de relacionamento do cliente com o Sistema Financeiro Nacional, Conglomerado ou Instituição pesquisada, bem como a maior responsabilidade total no período e a respectiva data-base. Todas as telas de consulta do SCR apresentam os valores monetários em milhares de reais (R\$ mil), arredondados.
- 13. Pressionando o botão "Informações Detalhadas", o Sistema abre a tela "Informações Detalhadas do Cliente", mostrando um resumo das operações do cliente no Sistema Financeiro Nacional, no Conglomerado ou na Instituição, conforme a opção na tela inicial:

| 🚰 BCB - SCR - Sistema de Informações de Crédito do Banco Central - Microsoft Internet Explorer provided by Banco Central do Brasi 💻 | P ×          |  |  |  |  |  |
|----------------------------------------------------------------------------------------------------|--------------|--|--|--|--|--|
| Arquivo Editar Exibir Favoritos Ferramentas Ajuda                                                                                   |              |  |  |  |  |  |
|                                                                                                    |              |  |  |  |  |  |
| Endereço 🕘 http://www3.bcb.gov.br/scr/principalAcesso.jsp 🔽 🍘                                                                       | 'Ir          |  |  |  |  |  |
| SCR Sistema de Informações de Crédito do Banco Central98000/0001-<br>Produção 22/07/20                                              | 081<br>104 - |  |  |  |  |  |
| Consultas Sair                                                                                                    |              |  |  |  |  |  |
| Informações Detalhadas do Cliente                                                                                                   | Ē            |  |  |  |  |  |
| Cliente 08183485421 - LUIZ & MEID& DE OLIADROS, ROCHA                                                                               |              |  |  |  |  |  |
| Instituição Sistema Financeiro                                                                                                    |              |  |  |  |  |  |
| Data-Base Jan/2004                                                                                                    |              |  |  |  |  |  |
|                                                                                                    |              |  |  |  |  |  |
| Informações disponíveis até 22/07/2004 15:17 Valores em R\$ mil                                                                     |              |  |  |  |  |  |
| Instituição Vencer <sup>Vencido</sup> Prejuizo Crédito Interfinan. <sup>Loobrig.</sup> Total Liberar Total                          |              |  |  |  |  |  |
| ± <sup>84,751,041</sup> - BANCO MNO 44 - 44 - 44 - 44 - 44                                                                          |              |  |  |  |  |  |
| ■ 06.787.515 - BANCO BCE 12 12 - 12 - 12 - 12                                                                                       |              |  |  |  |  |  |
|                                                                                                    |              |  |  |  |  |  |
|                                                                                                    |              |  |  |  |  |  |
|                                                                                                    |              |  |  |  |  |  |
| Imprimir Texto Explicativo                                                                                                    |              |  |  |  |  |  |
| Imprimir Modalidades                                                                                                    |              |  |  |  |  |  |
| Versão para Impressão                                                                                                    |              |  |  |  |  |  |
| Voltar                                                                                                    | -            |  |  |  |  |  |
| 🗑 Concluído 🛛 👘 🕅 Entranet local                                                                                                    | _            |  |  |  |  |  |

14. Ao pressionar o sinal "+", o sistema apresenta informações detalhadas por modalidade e submodalidade:

| 🥌 BCB      | 🔋 BCB - SCR - Sistema de Informações de Crédito do Banco Central - Microsoft Internet Explorer provided by Banco Central do Brasi 💶 🛃 🗙 |                     |            |                          |                     |                       |          |                |                         |                    |              |
|------------|----------------------------------------------------------------------------------------------------|---------------------|------------|--------------------------|---------------------|-----------------------|----------|----------------|-------------------------|--------------------|--------------|
| Arquiv     | Arquivo Editar Exibir Favoritos Ferramentas Ajuda                                                                                       |                     |            |                          |                     |                       |          |                |                         |                    |              |
| <b>⇔</b> • | ↓ • → • ② ፼ ☆ ③ ◎ ④ ◎ ③ ₽ • ■                                                                                                    |                     |            |                          |                     |                       |          |                |                         |                    |              |
| Endereg    | :o 🧃 http://www3.bcb.go                                                                                                    | v.br/scr/principalA | cesso.jsp  |                          |                     |                       |          |                |                         | • @                | • Ir         |
| 44         | BANCO CENTRAL<br>DO BRASIL                                                                                                    | SCR                 | Sis<br>Pro | <b>tema de</b><br>Idução | Informaç            | ões de Crédi          | to do Ba | nco Cei        | n <b>tral</b> 9800<br>2 | 0/0001-<br>2/07/20 | 081<br>104 · |
| Consult    | tas   Sair                                                                                                    |                     |            |                          |                     | allan in              |          |                |                         |                    | -            |
|            |                                                                                                    | Inforr              | nações     | Detalh                   | adas do (           | Cliente               |          |                | 1                       | 6/004]             | Î            |
| Clier      | nte 0818348<br>ituicão Sistema                                                                                                    | 35421 - LUIZ AL     | .MEIDA DE  | QUADROS                  | S ROCHA             |                       |          |                |                         |                    |              |
| Data       | a-Base Jan/2004                                                                                                    | 4                   |            |                          |                     |                       |          |                |                         |                    |              |
|            |                                                                                                    |                     |            |                          |                     |                       |          |                |                         |                    |              |
| Info       | mações disponíveis até                                                                                                    | 22/07/2004 15       | :26        | (                        | 0.1.1               |                       |          |                | Valores ei              | m R\$ mil          | 9            |
|            | Instituição                                                                                                    | Vencer              | Vencido    | Prejuízo                 | Crédito             | Repas.<br>Interfinan. | Coobrig. | Resp.<br>Total | Liberar                 | Total              |              |
| -          | 64.751.041 - BANCO M<br>S.A.                                                                                                    | NO 44               | -          | -                        | 44                  | -                     | -        | 44             | -                       | 44                 |              |
|            | Modalidade                                                                                                    | A<br>Vencer         | Vencido    | Prejuízo                 | Carteira<br>Crédito | Repas.<br>Interfinan. | Coobrig. | Resp.<br>Total | Créd. a<br>Liberar      | Risco<br>Total     |              |
|            | - Emprestimos                                                                                                    | 44                  | 14         |                          | 44                  | -                     | -        | 44             | -                       | 44                 |              |
|            | Emp Pessoal<br>Consignado                                                                                                    | 44                  |            |                          | 44                  |                       |          | 44             | -                       | 44                 | -            |
| -          | 06.787.515 - BANCO B<br>S.A.                                                                                                    | CE 12               |            | -                        | 12                  | -                     | -        | 12             | -                       | 12                 |              |
|            | Modalidade                                                                                                    | A<br>Vencer         | Vencido    | Prejuízo                 | Carteira<br>Crédito | Repas.<br>Interfinan. | Coobrig. | Resp.<br>Total | Créd. a<br>Liberar      | Risco<br>Total     |              |
|            | - Emprestimos                                                                                                    | 12                  | -          | -                        | 12                  | -                     | -        | 12             | -                       | 12                 |              |
|            | Emp Pessoal<br>Consignado                                                                                                    | 11                  | -          | -                        | 11                  | -                     | -        | 11             | -                       | 11                 | -            |
|            | Emp Vincul. Car<br>Credito                                                                                                    | rtao 1              | -          | -                        | 1                   | -                     | -        | 1              | -                       | 1                  |              |
|            |                                                                                                    |                     |            |                          |                     |                       |          |                |                         |                    |              |
|            |                                                                                                    |                     |            |                          |                     |                       |          |                |                         |                    |              |
|            |                                                                                                    |                     |            | Imprimir                 | Texto Explica       | ativo                 |          |                |                         |                    |              |
|            |                                                                                                    |                     |            | Imprimir                 | Modalidades         |                       |          |                |                         |                    |              |
|            | Versão para Impressão                                                                                                    |                     |            |                          |                     |                       |          |                |                         |                    |              |
|            | Voltar                                                                                                    |                     |            |                          |                     |                       |          |                |                         |                    |              |
|            |                                                                                                    |                     |            |                          |                     |                       |          |                |                         |                    | -            |
| e          |                                                                                                    |                     |            |                          |                     |                       |          |                | 🗄 Intranet loc          | al                 |              |

15. Pressionando a data-base a que se referem as informações, o Sistema apresenta a tela "Fluxo de Vencimentos Consolidados", em que todas as operações do cliente na database são somadas e exibidas segundo a distribuição do fluxo de vencimentos. Também são exibidos os valores da Responsabilidade Total sujeitos a variação cambial, na coluna Moeda Estrangeira:

| Título:   | Sistema Informações de Crédito   |
|-----------|----------------------------------|
| Capítulo: | Consultas                        |
| Seção:    | Consultar Informações do Cliente |
| Subseção: | Cidadão                          |

| BCB - SCR - Sistema de I                    | nformações de Crédito do Banco C | entral - Microsoft Inter | net Explorer provide | ed by Banco Centra | l do Brasi 📃 🖥 |
|---------------------------------------------|----------------------------------|--------------------------|----------------------|--------------------|----------------|
| Arquivo Editar Exibir F                     | avoritos Ferramentas Ajuda       |                          |                      |                    |                |
| - • → · 🙆 🖗 🖄                               | Q 🖻 🎯 🧭 🖥 🗗 🍠 🖸 🗸                |                          |                      |                    |                |
| ndereço 🕘 http://www3.bcl                   | b.gov.br/scr/principalAcesso.jsp |                          |                      |                    | • @            |
| L BANCO CENTRAL                             | SCD Sistem                       | 1a de Informações        | de Crédito do E      | anco Central9      | 8000/0001-     |
| DO BRASIL                                   | うして Produç                       | ão                       |                      |                    | 22/07/20       |
| onsultas Sair                               |                                  |                          |                      |                    | locet 5-       |
|                                             | Fluxos de Vencim                 | ientos Consolid          | ados                 |                    | 16/008]        |
|                                             |                                  |                          |                      |                    |                |
| Cliente (                                   | 381.834.854-21-LUIZ ALMEIDA      | DE QUADROS ROCH          | IA                   |                    |                |
| Instituição S                               | Bistema Financeiro               |                          |                      |                    |                |
| Data-Base                                   | lan/2004 -                       |                          |                      |                    |                |
|                                             |                                  |                          |                      | Valor              | es em R‡ mil   |
|                                             |                                  | Moeda Estr               | angeira              | Resp. Tot          | tal            |
|                                             |                                  | Valor                    |                      | Valor              | %              |
| Carteira Ativa (A)                          |                                  | -                        |                      | 56                 | 100 %          |
| A Vencer                                    |                                  | -                        |                      | 56                 | 100 %          |
| A Vencer ate 30d e                          | e Vencidos ate 14d               | -                        | -                    | 15                 | 27 %           |
| A Vencer 31 a 60d                           |                                  | -                        |                      | 20                 | 36 %           |
| A Vencer 61 a 90d                           |                                  | -                        |                      | 2                  | 4 %            |
| A Vencer 91 a 180                           | d                                | -                        | -                    | 6                  | 11 %           |
| A Vencer 181 a 36                           | 0d                               | -                        | 10 <del>0</del>      | 10                 | 19 %           |
| Acima de 360 Dias                           |                                  |                          | -                    | 2                  | 4 %            |
| Vencido                                     |                                  | -                        | -                    | -                  | -              |
| Vencido 15 a 300                            |                                  | 1                        |                      |                    |                |
| Vencido 61 a 90d                            |                                  | _                        |                      |                    |                |
| Vencido 91 a 180d                           |                                  | _                        | _                    | _                  | _              |
| Vencido 181 a 360                           | d                                | -                        | -                    | _                  | -              |
| Acima de 360 Dias                           |                                  | _                        |                      |                    | -              |
| Prejuízo (B)                                |                                  | -                        |                      | -                  | -              |
| Baixado ate 12m                             |                                  | -                        |                      | -                  | -              |
| Baixado de 12 a 48                          | m                                | -                        |                      | -                  | -              |
| Carteira de Crédito                         | (C)=A+B                          | -                        | -                    | 56                 | 100 %          |
| Repasses Interfinar                         | iceiros (D)                      | -                        |                      | -                  | -              |
| Coobrigações (E)                            |                                  | -                        | -                    | -                  | 100.01         |
| Responsabilidade Ti<br>Créditos a Liberar ( | utar (F)=C+D+E                   | -                        |                      | 56                 | 100 %          |
| Risco Total-540                             | u)                               |                          |                      | 56                 | 100.9%         |
| KISCO TOCOL-FTG                             |                                  |                          |                      | 50                 | 100 %0         |
|                                             | □ Im                             | primir Texto Explica     | tivo                 |                    |                |
|                                             | Versã                            | o para Impressão         |                      |                    |                |
|                                             |                                  | 11-11-1                  |                      |                    |                |
|                                             |                                  | Voltar                   |                      |                    |                |
|                                             |                                  |                          |                      |                    |                |

16. A mesma tela "Fluxo de Vencimentos Consolidados" também é exibida quando na tela "Informações Detalhadas do Cliente" o usuário pressionar o nome da instituição financeira. Entretanto neste caso serão consideradas apenas as operações na instituição selecionada.

| Título:   | Sistema Informações de Crédito   |
|-----------|----------------------------------|
| Capítulo: | Consultas                        |
| Seção:    | Consultar Informações do Cliente |
| Subseção: | Cidadão                          |

| 🗿 BCB - SCR - Sistema de Informações de Crédito do Banco Central - Microsoft Internet Explorer provided by Banco Central do Brasi 💻 🗗 🗙 |                            |                       |                   |                |                    |
|----------------------------------------------------------------------------------------------------|----------------------------|-----------------------|-------------------|----------------|--------------------|
| Arquivo Editar Exibir Favoritos Ferramentas Ajuda                                                                                       |                            |                       |                   |                |                    |
| (+ - → - 🙆 😰 (                                                                                                    | 1 Q 🖻 🖗 🕉 🗗 🎒 🖸 -          |                       |                   |                |                    |
| Endereço 🙆 http://www                                                                                                    |                            |                       |                   |                | ▼ 🖉 Ir             |
|                                                                                                    |                            | na de Informaçõe      | s de Crédito do I | Sanco Centralg | 8000/0001-081      |
| DO BRASIL                                                                                                    | SCR Produc                 | ção                   |                   | Sunco Contrais | 22/07/2004         |
| Consultas   Sair                                                                                                    |                            |                       |                   |                |                    |
|                                                                                                    | Fluxos de Vencin           | nentos Consolio       | dados             |                | [scr15-<br>16/008] |
|                                                                                                    |                            |                       |                   |                |                    |
|                                                                                                    |                            |                       |                   |                |                    |
| Cliente                                                                                                    | 081.834.854-21 - LUIZ ALME | IDA DE QUADROS R      | ROCHA             |                |                    |
| Instituição                                                                                                    | 64751041-BANCO MNO S.A.    |                       |                   |                |                    |
| Data-Base                                                                                                    | Jan/2004                   |                       |                   |                |                    |
|                                                                                                    |                            |                       |                   | Valor          | es em R\$ mil      |
|                                                                                                    |                            | Moeda Est             | rangeira          | Resp. To       | tal                |
|                                                                                                    |                            | Valor                 | %                 | Valor          | 9/0                |
| Carteira Ativa (A                                                                                                    | 4)                         | -                     |                   | 44             | 100 %              |
| A Vencer                                                                                                    |                            | -                     |                   | 44             | 100 %              |
| A Vencer ate 3                                                                                                    | Dd e Vencidos ate 14d      | -                     | -                 | 11             | 24 %               |
| A Vencer 31 a (                                                                                                    | 50d                        | -                     | -                 | 16             | 36 %               |
| A Vencer 61 a 9                                                                                                    | 90d                        |                       |                   | 1              | 2 %                |
| A Vencer 91 a :                                                                                                    | 180d                       |                       |                   | 6              | 14 %               |
| A vencer 181 a                                                                                                    | ise                        | -                     |                   | 9              | 21%                |
| Acima de 360 D                                                                                                    | las                        | -                     |                   | 1              | 2 %                |
| Vencido 15 a 30                                                                                                    | od.                        |                       |                   |                |                    |
| Vencido 31 a 6                                                                                                    | od .                       | _                     |                   |                |                    |
| Vencido 61 a 90                                                                                                    | od                         | _                     |                   |                | _                  |
| Vencido 91 a 18                                                                                                    | 80d                        | -                     | _                 | _              | _                  |
| Vencido 181 a 3                                                                                                    | 360d                       | -                     | -                 | -              | -                  |
| Acima de 360 D                                                                                                    | ias                        | -                     | -                 | -              | -                  |
| Prejuízo (B)                                                                                                    |                            | -                     |                   | -              | -                  |
| Baixado ate 12r                                                                                                    | n                          | -                     |                   | -              | -                  |
| Baixado de 12 a                                                                                                    | a 48m                      | -                     |                   | -              | -                  |
| Carteira de Créd                                                                                                    | ito (C)=A+B                | -                     | ·                 | 44             | 100 %              |
| Repasses Interfi                                                                                                    | nanceiros (D)              | -                     |                   | -              | -                  |
| Coobrigações (E                                                                                                    | )                          | -                     | -                 | - 1            | -                  |
| Responsabilidad                                                                                                    | e Total (F)=C+D+E          | -                     | -                 | 44             | 100 %              |
| Créditos a Libera                                                                                                    | ar (G)                     |                       |                   | -              | -                  |
| Risco Total=F+G                                                                                                    |                            | -                     | -                 | 44             | 100 %              |
|                                                                                                    |                            |                       |                   |                |                    |
|                                                                                                    | 🗖 In                       | nprimir Texto Explica | ativo             |                |                    |
|                                                                                                    | Versi                      | ão para Impressão     | 2                 |                |                    |
|                                                                                                    |                            | Voltar                |                   |                |                    |
|                                                                                                    |                            |                       |                   |                |                    |
| SA -                                                                                                    |                            |                       |                   | - Maria        |                    |
| Concluido                                                                                                    |                            |                       |                   | 📑 Intra        | net local          |

17. Nas telas de "Fluxo de Vencimentos Consolidados" e "Informações Detalhadas do Cliente", pode-se acessar uma versão adequada para impressão. Essa versão, a critério do usuário, poderá conter também um texto explicativo e detalhamento por modalidades. Pressionando o botão "Versão para Impressão" o SCR apresenta a tela "Relatório de Fluxos de Vencimentos Consolidados", para a tela "Fluxo de Vencimentos", ou a tela "Relatório de Histórico por IF", para a tela "Informações Detalhadas do Cliente".

- 18. Para sair do sistema, o usuário poderá a qualquer momento selecionar a opção "Sair" no menu principal.
- 19. Outras informações podem ser obtidas pelo telefone 0800 9792345, nos dias úteis das 9h às 16h ou pelo correio eletrônico BC- Fale Conosco.